## « Pour obtenir une vue aérienne de son école »

## Téléchargement gratuit et utilisation de

Google earth

GOOGLE earth est un logiciel libre d'accès et d'utilisation

Téléchargement à partir du site : <u>http://earth.google.fr/</u>

Installer le logiciel sur votre ordinateur

**Redémarrer l'ordinateur** 

Lancer Google earth

Dans la barre de recherche : taper l'adresse de votre école

*Exemple :* image du Centre Ressources en Sciences 39, rue Paul Lambert - 31100 Toulouse

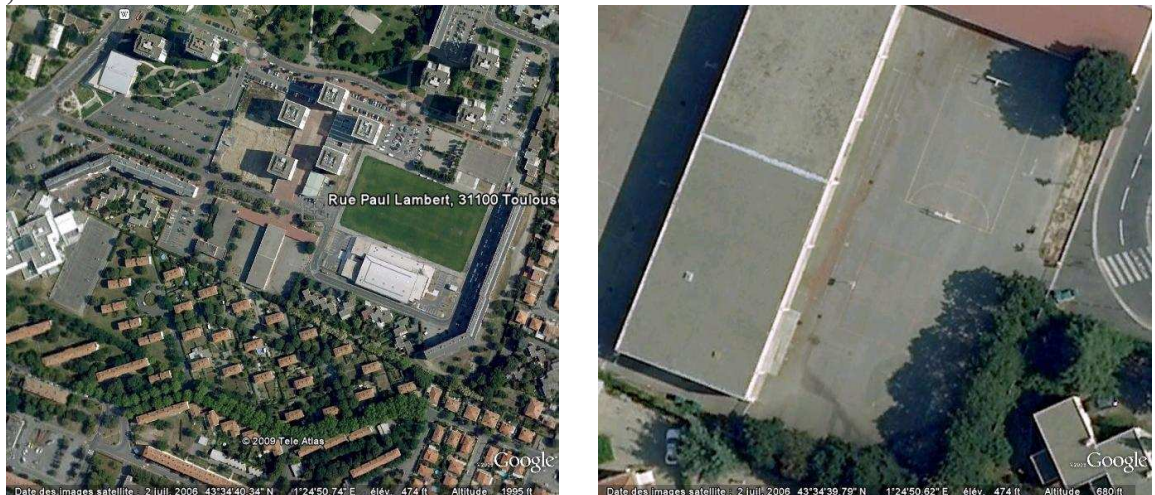

Essayer les outils google : Zoom, déplacement, mettre des points d'intérêt, mesurer...

Vous pouvez directement utiliser l'image, la « copier/coller » via « modifier », l'envoyer par mail, la projeter avec un vidéo projecteur...

N'hésitez pas à consulter le didacticiel très simple : http://earth.google.fr/tour.html